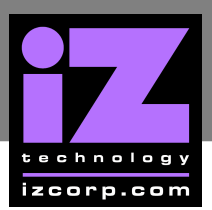

## MAKE A FLOPPY WITH WINIMAGE

How to write a floppy disk with Winimage

Required:

- PC with Windows OS and floppy drive
- Winimage software (www.winimage.com)
- RADAR Winimage file such as **R24CDNET\_RevB.imz**
- 3.5" Floppy Diskette

Procedure:

- Move the write-protect label to the closed position on the floppy diskette.
- Insert the floppy diskette in the floppy drive on the PC.
- **3** Double click on the **WINIMAGE.EXE** file. Click **OK** on the popup.

| -                                                                                 | WinImage Version 5.00.5000                                                                                                    |       |  |  |  |  |
|-----------------------------------------------------------------------------------|----------------------------------------------------------------------------------------------------|-------|--|--|--|--|
|                                                                                   | Copyright © 1993-1999 Gilles Vollant<br>Internet email: info@winimage.com                                                                                                    |       |  |  |  |  |
| Portions ©<br>Portions ©<br>Portions ©<br>Portions ©<br>http://www<br>English ver | Portions © Christoph H. Hochstätter<br>Portions © François Liger<br>Portions © Microsoft Corporation<br>Portions © Jean-loup Gailly and Mark Adler (ZLib)<br>http://www.winimage.com/winimage.htm<br>English version |       |  |  |  |  |
| You're on evaluation day 1/30 of WinImage professional                            |                                                                                                    |       |  |  |  |  |
|                                                                                   |                                                                                                    |       |  |  |  |  |
| Total time running WinImage:                                                      |                                                                                                    | 0 min |  |  |  |  |
| Nr. of flopp                                                                      | ies read:                                                                                                    | 0     |  |  |  |  |
| Number of floppies written: 0                                                     |                                                                                                    |       |  |  |  |  |
| Number of                                                                         | images created:                                                                                                    | 0     |  |  |  |  |
|                                                                                   | OK                                                                                                    | Help  |  |  |  |  |

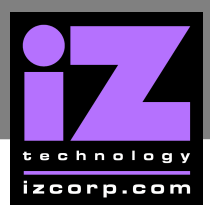

|--|

| 📕 WinImage (unregistered)                            |        | _O× |
|------------------------------------------------------|--------|-----|
| File Image Disk Options Help                         |        |     |
| New                                                  | Ctrl+N |     |
| Open                                                 | Ctrl+O |     |
| Close image                                          |        |     |
| Save                                                 | Ctrl+S |     |
| Save As                                              |        |     |
| Save as Text/HTML                                    |        |     |
| Print                                                |        |     |
| Configure Printer                                    |        |     |
| Batch Assistant                                      |        |     |
| Batch Assistant wizard                               |        |     |
| Create Self-Extracting file                          |        | -   |
| 1 O:\DISKIM~1\RADAR-II\RII254.IMZ                    |        |     |
| 2 O:\DISKIM~1\RADAR-II\IDESET~1\DISK1.IMZ            |        |     |
| 3 O:\DISK IMAGES\RADAR 24, V\UTILS\R24CDNET-REVB.IMZ |        |     |
| Exit                                                 | Alt+F4 | 57  |
|                                                      |        |     |
|                                                      |        |     |
|                                                      |        |     |
|                                                      |        |     |
|                                                      |        |     |
|                                                      |        |     |
|                                                      |        |     |
|                                                      |        |     |
|                                                      |        |     |
| Open an image file                                   |        | 1.  |

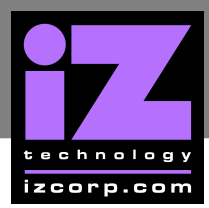

**5** Navigate to the image file to write and click **OPEN**.

| <b>R</b> WinTmage<br>File Image I | (unregistered<br>Disk Options H | )<br>Help |     |            | <u>_     ×</u> |
|-----------------------------------|---------------------------------|-----------|-----|------------|----------------|
| Open<br>Look in: ն                | R24CDNET-Re                     | vB.IMZ    | • ¢ | <u>?</u> ) |                |
| R24CDNET                          | F-RevB.IMZ                      |           |     |            |                |
|                                   |                                 |           |     |            |                |
|                                   |                                 |           |     |            |                |
| File name:                        | R24CDNET-Re                     | evB.IMŻ   |     | Open       |                |
| Files of type:                    | Image file (*.IM                | ?]        | 1   | Cancel     |                |
| Comment:                          |                                 |           |     |            | ŧ.             |
|                                   |                                 |           |     |            |                |
|                                   |                                 |           |     |            |                |
|                                   |                                 |           |     |            |                |
|                                   |                                 |           |     |            |                |
|                                   |                                 |           |     |            |                |

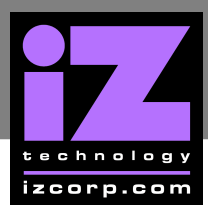

## 6 Click on **DISK** at the top and select **FORMAT AND WRITE DISK**.

|               | FIGHT FRAME CARE               |                  |             |                   |
|---------------|--------------------------------|------------------|-------------|-------------------|
| 0 🗳 🖬         | ✓ Use drive A:<br>Use drive B: | Ctrl+A<br>Ctrl+B | 3 🔽         | Label:            |
| lame          | Use disk C:                    |                  |             | Modified          |
| recycled      | Use cd-rom D:                  |                  |             | 04/07/2004 10:41: |
| 🛾 chunkaa     |                                |                  |             | 04/08/2004 10:41: |
| disk_id       | Format disk                    |                  |             | 04/09/2004 10:41: |
| GetAppVe      | Create CDRom Iso image         | <b>-</b> 000     | d (zipped). | 04/08/2004 10:41: |
| installscript | Croace Cortoin 150 mag         | 2111             |             | 04/08/2004 10:41: |
| install.zip   | Read disk                      | Ctrl+R           | d (zipped). | 04/08/2004 10:41: |
|               | Compare disk                   |                  |             |                   |
|               | Write disk                     | Ctrl+W           |             |                   |
|               | Format and write disk          | Ctrl+F           |             |                   |
|               |                                |                  |             |                   |
|               |                                |                  |             |                   |

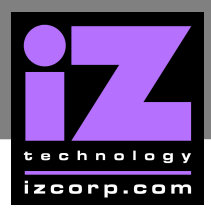

## Click YES on the CONFIRM OPERATION popup.

| 🗅 ጅ 日 🕼 🗳 🖽            | 🖣 🖌 🕑                                    |                       | Label:          |       |
|------------------------|------------------------------------------|-----------------------|-----------------|-------|
| Name                   | Size                                     | Туре                  | Modified        |       |
| Tecycled               | A.S. 70                                  | File Folder           | 04/07/2004 1    | 0:41: |
| 🗐 chunkaa              | 456                                      | File                  | 04/08/2004 1    | 0:41: |
| 🗟 disk_id              | 51                                       | File                  | 04/09/2004 1    | 0:41: |
| 🗋 GetAppVersion.zip    | 40,177                                   | Compressed (zipped)   | . 04/08/2004 1  | 0:41: |
| ո installscriptupdater | 9,371                                    | File                  | 04/08/2004 1    | 0:41: |
| 🗋 install.zip          | NE 931                                   | Compressed (zinned)   | 0420822004 1    | 0:41: |
| Confirm o              | peration                                 | and the second second | ×               |       |
|                        | Do you want t                            | No                    | k will de lost! |       |
|                        | Do you want t                            | No                    | K WIII DE IOST! |       |
|                        | Do you want t                            | No                    | K WIII DE IOST! |       |
|                        | Do you want t                            | No                    | K WIII DE IOST! |       |
|                        | Yes                                      | No                    | K WIII DE IOST! |       |
|                        | Ves Yes                                  | No                    | K WIII De Iost! |       |
|                        | Yes                                      | No                    | K WIII DE IOST! |       |
|                        | Visk is not enin<br>Do you want t<br>Yes | No                    | K WIII De Iost! |       |
|                        | Yes                                      | No                    | K WIII De Iost! |       |

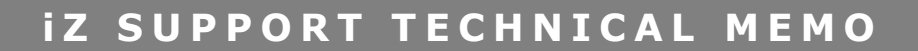

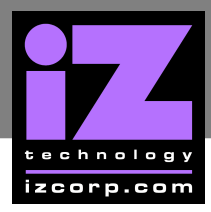

A FORMATTING AND WRITING DISK popup will indicate the % finished. Once it is completed it will drop back to the main window which can then be closed.

| WinImage (unregistered                                                                             | l) - 0:\DISK I<br>Helo                                                                                                    | MAGES\RADAR 24                                                                                                    | ,Y\UTIL5\82400_ <b></b> X                                                                                         |
|----------------------------------------------------------------------------------------------------|----------------------------------------------------------------------------------------------------|----------------------------------------------------------------------------------------------------|----------------------------------------------------------------------------------------------------|
|                                                                                                    | ₽ <u></u> <b>6</b> 9                                                                                                    |                                                                                                    | Label:                                                                                                    |
| Name                                                                                               | Size                                                                                                    | Туре                                                                                                    | Modified                                                                                                    |
| Name<br>recycled<br>chunkaa<br>disk_id<br>GetAppVersion.zip<br>installscriptupdater<br>install.zip | 456<br>51<br>40,177<br>9,371<br>5 5 5 1<br>9,371<br>5 5 5 1<br>5 5 5 1<br>5 5 5 1<br>5 5 5 1<br>5 5 1<br>5 5 1<br>5 5 1<br>5 5 1<br>5 5 1<br>5 5 1<br>5 5 1<br>5 1 | Type<br>File Folder<br>File<br>Compressed (zipped<br>File<br>d writing disk<br>Drive A:<br>prmatting<br>Writing<br>Verify<br>12 %<br>Cancel | Modified<br>04/07/2004 10:41:<br>04/08/2004 10:41:<br>04/09/2004 10:41:<br>04/08/2004 10:41:<br>04/08/2004 10:41: |
| 1440 KB, 1,359,360 byte free                                                                       | 6 file                                                                                                    | s (95,989 bytes)                                                                                                    |                                                                                                    |